## Instructions to invite a language interpreter to a telehealth visit that has been arranged through Nicklaus Children's Hospital's Pediatric Virtual Care platform.

- 1. From the provider's dashboard, click the "Join" icon to join the telehealth meeting.
- 2. Click "Request Language Interpreter" to open a pop-up that includes the Cyracom website link, username, and password. You can also copy the Zoom meeting link from this window.
- 3. Click "Start Meeting" to enter the virtual meeting.

**Note:** If joining from the patient's medical record, you will be routed directly to the "Start Meeting" window.

| Today's Encounters                                             |                                                  |                                     |                   |                    |                   |                     |                 |             |                   |                   |
|----------------------------------------------------------------|--------------------------------------------------|-------------------------------------|-------------------|--------------------|-------------------|---------------------|-----------------|-------------|-------------------|-------------------|
| Show 10 v entries Show only where I'm the Provider Search: tes |                                                  |                                     |                   |                    |                   |                     |                 | lest        |                   |                   |
| ld 🔺                                                           | Date Å                                           | Patient First Name                  | Patient Last Name | Provider Name      | Source 🕴          | Cost Center 🗍       | Patient In Call | Call Status | Duration min:sec  | Actions           |
| 44089                                                          | 10-25-2023 1:00 PM                               | Test                                | Test              | ALEX DIAZ          | Impromptu         | IT WEB DEVELOPMENT  | No              | Completed   | 2:54              | Join              |
| 44138                                                          | 10-25-2023 2:36 PM                               | test                                | test              | ALEX DIAZ          | Impromptu         | IT WEB DEVELOPMENT  | No              | Scheduled   | (                 | Join              |
| Showing 1 t                                                    | to 2 of 2 entries                                |                                     |                   |                    |                   |                     |                 |             |                   |                   |
|                                                                |                                                  |                                     |                   | © 2023 - Ni        | cklaus Children's | Health System       |                 |             |                   |                   |
|                                                                |                                                  |                                     |                   |                    |                   |                     |                 | <b>∱</b> He | ome Encounters Ad | min 🔒 Laura Cerpa |
|                                                                |                                                  |                                     |                   |                    |                   |                     |                 |             |                   |                   |
| Start Meeting                                                  |                                                  |                                     |                   |                    |                   |                     |                 |             |                   |                   |
|                                                                | Hi Laura Cerpa                                   |                                     |                   |                    |                   |                     |                 |             |                   |                   |
|                                                                |                                                  | Appointment Date 05-31-2024 1.50 PM |                   |                    |                   |                     |                 |             |                   |                   |
|                                                                |                                                  | Provider Name                       |                   | ALEX DIAZ          |                   |                     |                 |             |                   |                   |
|                                                                |                                                  | Appointment With                    |                   | Test Test          |                   |                     |                 |             |                   |                   |
|                                                                |                                                  | Parent Name                         |                   | Test Test          |                   |                     |                 |             |                   |                   |
|                                                                |                                                  | Parent Phone                        |                   |                    |                   |                     |                 |             |                   |                   |
|                                                                |                                                  | Parent Email                        |                   | laura.cerpa@nickla | laushealth.org    | Resend Email Invite |                 |             |                   |                   |
|                                                                |                                                  | Is Patient in the Call:             |                   | No                 |                   |                     |                 |             |                   |                   |
|                                                                |                                                  | Copy Meeting Link                   |                   |                    |                   |                     |                 |             |                   |                   |
|                                                                | When you are ready please click the button below |                                     |                   |                    |                   |                     |                 |             |                   |                   |
|                                                                |                                                  |                                     |                   |                    | Start Meetin      | g                   |                 |             |                   |                   |
|                                                                |                                                  |                                     |                   | In                 | vite Another Pa   | rent                |                 |             |                   |                   |
|                                                                |                                                  |                                     |                   | Invite             | Another Provide   | er (Host)           |                 |             |                   |                   |
|                                                                |                                                  |                                     |                   | Reque              | st Language Inf   | terpreter           |                 |             |                   |                   |
|                                                                |                                                  |                                     |                   | Not the corre      | ect meeting? Go   | to Dashboard        |                 |             |                   |                   |
|                                                                |                                                  |                                     |                   | © 2024 - Nic       | klaus Children's  | Health System       |                 |             |                   |                   |

4. Click "Launch Meeting" to start the Zoom meeting.

**Note:** Your browser may prompt you for permission to access the camera and microphone or to open Zoom. Click "Open Link" or "Allow" as needed.

| zoom |                                                                                                    | Suppo |
|------|----------------------------------------------------------------------------------------------------|-------|
|      |                                                                                                    |       |
|      |                                                                                                    |       |
|      | Click Open link on the dialog shown by your browser                                                                                                |       |
|      | If you don't see a dialog, click Launch Meeting below                                                                                              |       |
|      | By joining a meeting, you agree to our Terms of Service and Privacy Statement                                                                      |       |
|      | Launch Meeting                                                                                                    |       |
|      | Don't have Zoom Glent installed? Download Now                                                                                                    |       |
|      | 628023 Zoom Video Communications, inc. All rights reserved<br>Privacy & Legal Policies   Do Not Setil My Personal Information   Cookle Preferences |       |
|      |                                                                                                    |       |
|      |                                                                                                    |       |

- 5. To copy the telehealth meeting link:
- From the Zoom meeting window, click the "Participants" icon at the bottom of the screen (a silhouette with an upward arrow).
- Click the arrow next to the icon to open the menu, then click "Copy Invite Link."

**Note:** You can also copy the meeting link from the pop-up window that appears after clicking "Request Language Interpreter."

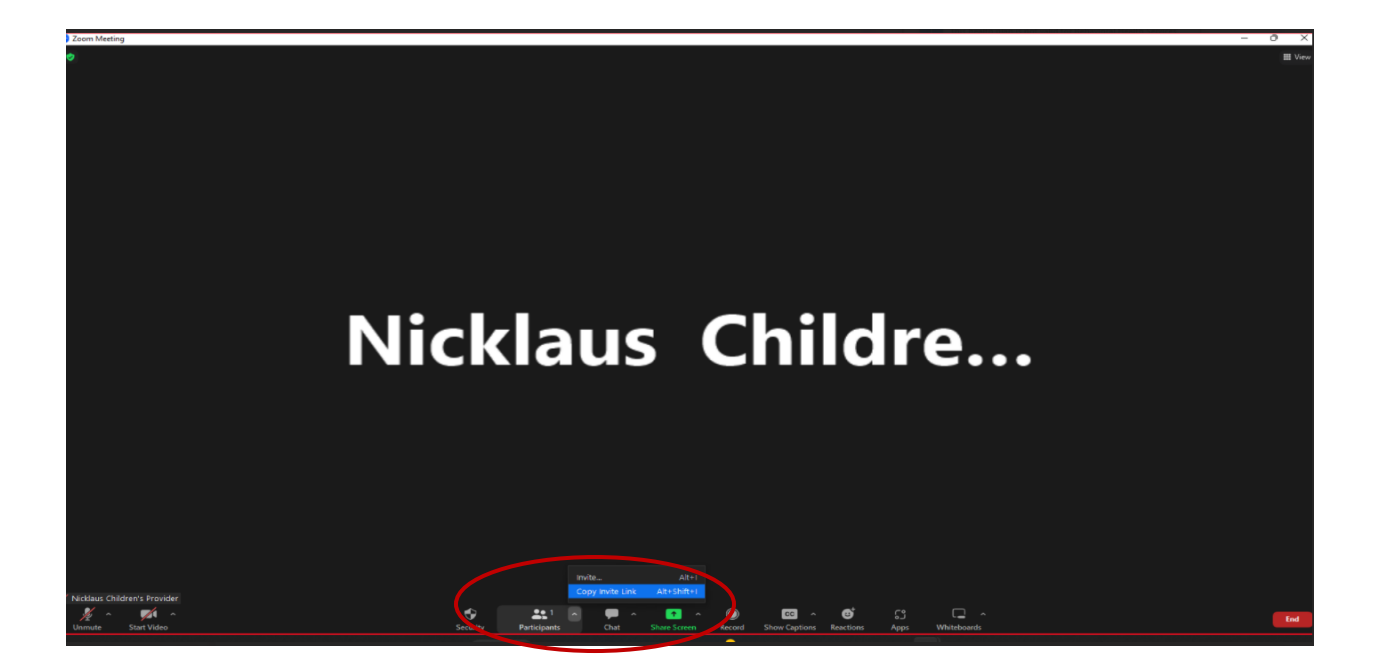

- 6. Navigate to the CyraCom Connect portal (connect.cyracom.com) and log in.
- 7. Select your language and click on the video camera icon to open the session information form.

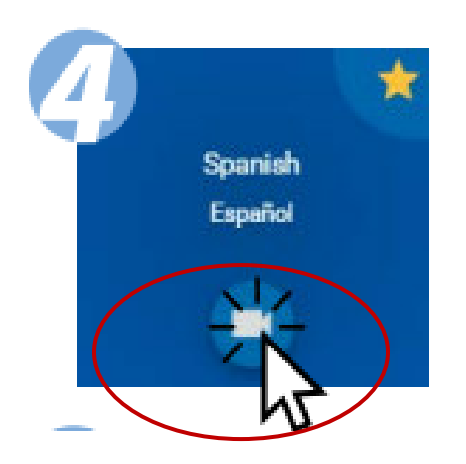

8. Complete the session information form in CyraCom Connect:

- a) Select Provider from the drop-down list Zoom.
- b) Paste the meeting link you copied in Step 5.
- c) Click the checkbox to confirm your video conference is in progress. When all the information has been entered, the video camera icon will turn blue.
- d) Click the video camera icon to submit the request for an interpreter to join the telehealth visit.

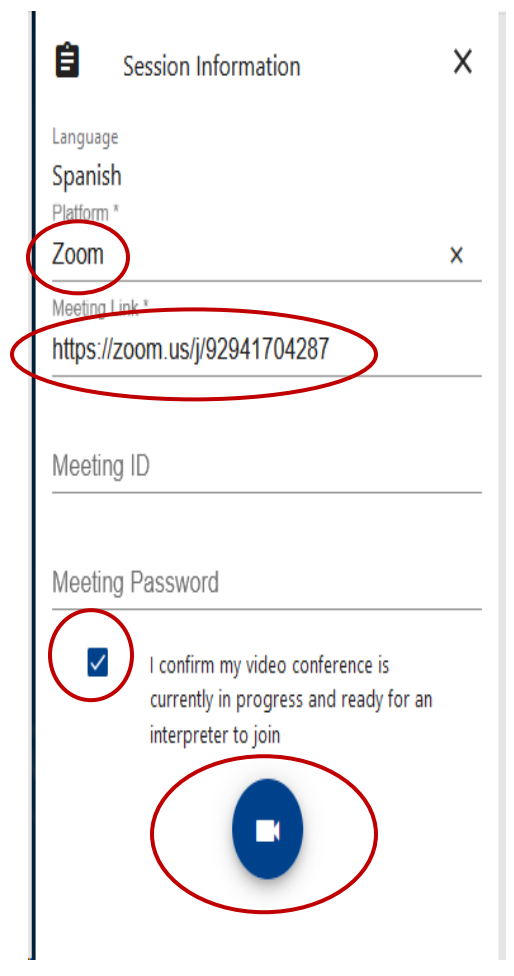

**9.** Click "OK" on the confirmation "Thank You" pop-up window, return to your meeting, and wait for the interpreter to join.

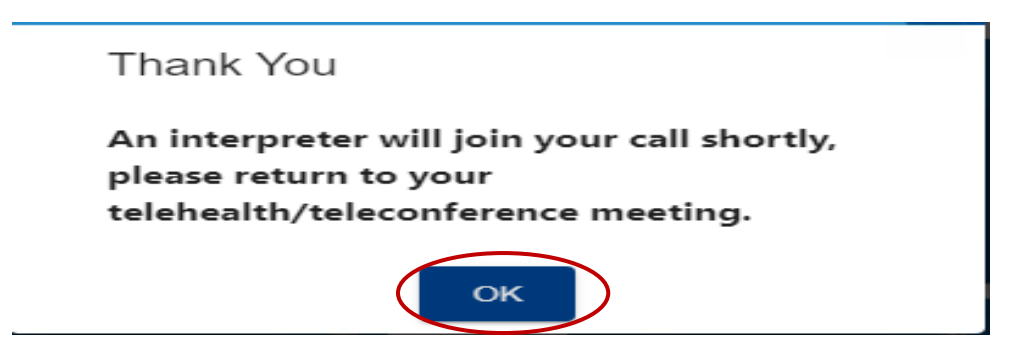

**10**. Click on Admit for an interpreter to join the telehealth session.

| Alex Alisma entered the waiting room | Admit | View | × |
|--------------------------------------|-------|------|---|
|                                      |       |      |   |
|                                      |       |      |   |
|                                      |       |      |   |
|                                      |       |      |   |
|                                      |       |      |   |
|                                      |       |      |   |
|                                      |       |      |   |

**11.** When the telehealth session is complete, end the call.